## **Dormitory Network Setting Guide**

1. Connect a cable between your wall's socket and your computer.

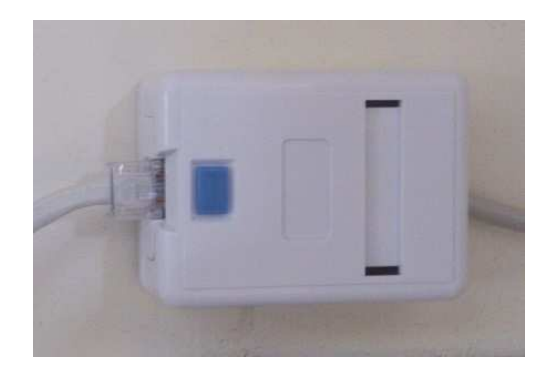

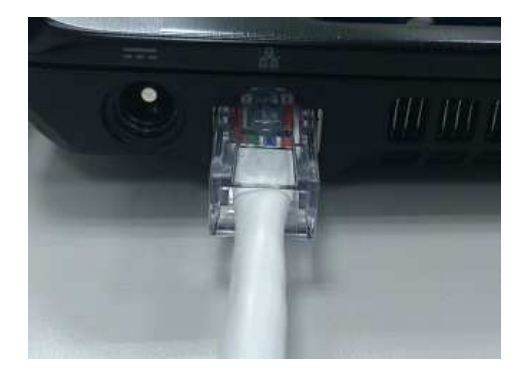

- 2. Click : Start >>> control Panel
- 3. Click : Network and Internet

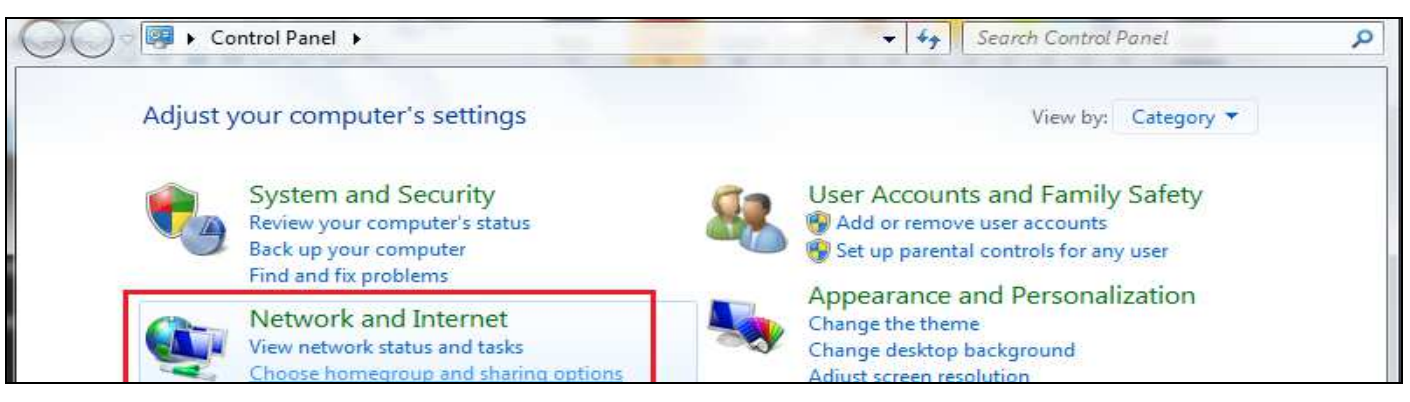

4. Click : Network and Sharing Center

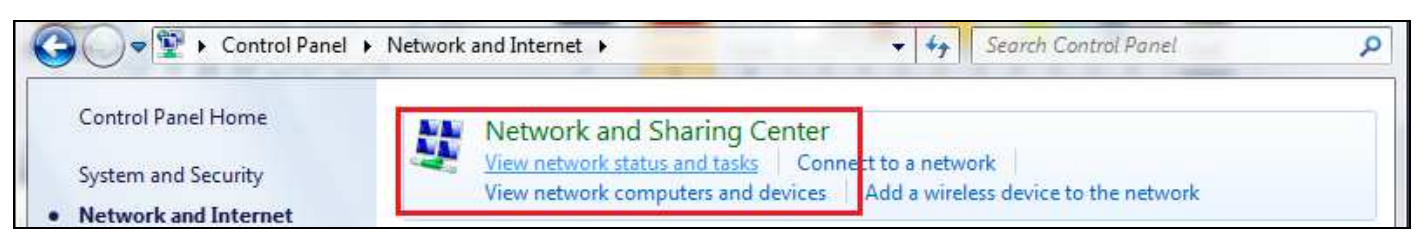

5. Click : Change adapter settings

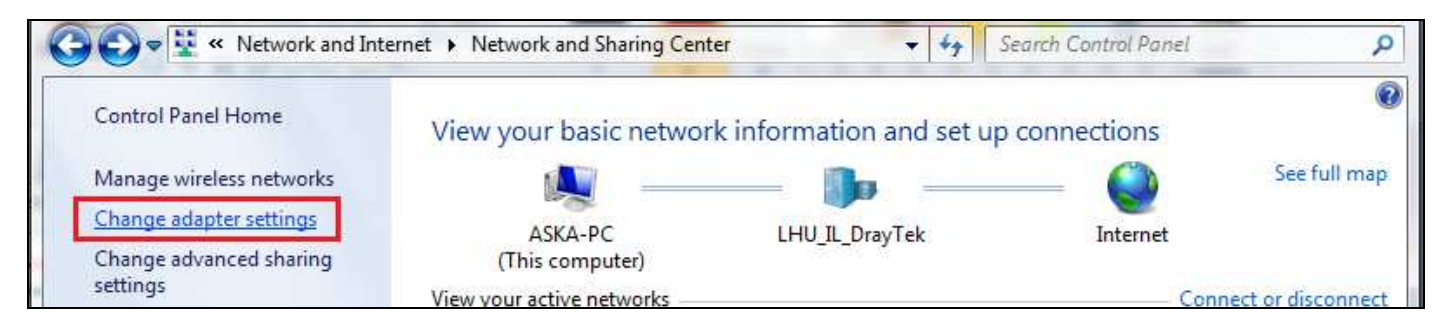

6. Enable Wireless Network Connection (if it was disabled)

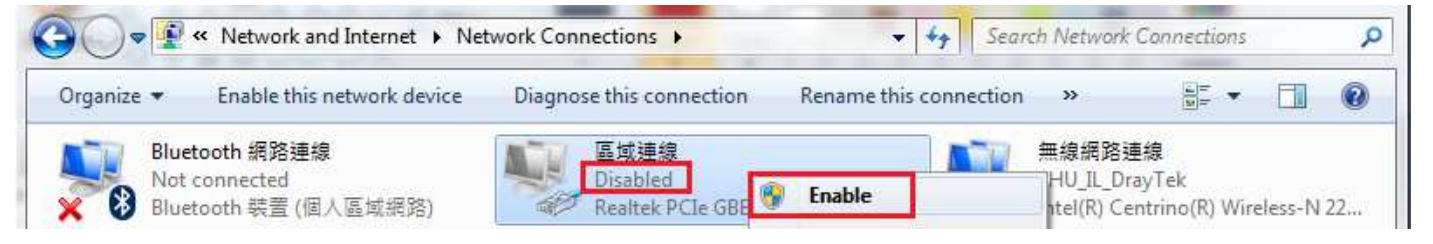

7. Click : Local Area Connection

|                                                          |                                                   | ← 49 Search Network Connections |                                            |  |
|----------------------------------------------------------|---------------------------------------------------|---------------------------------|--------------------------------------------|--|
| Organize   Disable this network device                   | Diagnose this connection                          | Rename this connection »        |                                            |  |
| Bluetooth 網路連線<br>Not connected<br>Bluetooth 裝置 (個人區域網路) | 區域連線<br>Network cable unpl<br>Realtek PCIe GBE Fa | ugged<br>mily Controller 如 編編路  | 連線<br>)rayTek<br>Centrino(R) Wireless-N 22 |  |

8. Click : internet Protocol Version (TCP/IPv4) -> Properties

| Meattek PCIe                                                                   | GBE Family Controller   |                                                        |
|--------------------------------------------------------------------------------|-------------------------|--------------------------------------------------------|
|                                                                                |                         | Configure                                              |
| This connection use                                                            | s the following items:  |                                                        |
| Client for Mi                                                                  | icrosoft Networks       |                                                        |
| QoS Packe                                                                      | t Scheduler             |                                                        |
| File and Prin                                                                  | nter Sharing for Micros | oft Networks                                           |
| Internet Pro                                                                   | tocal Version 6 (TCP/   | (Py(d)                                                 |
| Link-Laver                                                                     | Topology Discovery M    | apper I/O Driver                                       |
| CHEMICAL STREAM OF A STREAM                                                    |                         | esponder                                               |
| 🗹 📥 Link-Layer                                                                 | Topology Discovery R    |                                                        |
| 🗹 🔺 Link-Layer                                                                 | Topology Discovery Ri   |                                                        |
| Install                                                                        | Iopology Discovery Ri   | Properties                                             |
| Link-Layer                                                                     | Discovery Ri            | Properties                                             |
| Link-Layer                                                                     | Topology Discovery Ri   | Properties                                             |
| Link-Layer<br>Install<br>Description<br>Transmission Conf<br>wide area network | Uninstali               | Properties<br>Protocol. The default<br>s communication |

9. Click: (Obtain an IP address automatically) and (Obtain DNS server address automatically), next(OK)

| You car<br>this cap<br>for the | atternate Configuration    | l automatic<br>eed to ask | ally if your r | your n<br>networ | etwork<br>k admin | supports<br>iistrator |
|--------------------------------|----------------------------|---------------------------|----------------|------------------|-------------------|-----------------------|
| <ul> <li>Oł</li> </ul>         | otain an IP address autor  | natically                 | 1              |                  |                   |                       |
| - 🔘 Us                         | e the following IP addres  | s:                        |                |                  |                   |                       |
| IP, ac                         | ddress:                    |                           | 143            |                  |                   |                       |
| Subn                           | et mask:                   |                           | 18             | - 51             | - Si              |                       |
| Defa                           | ult gateway:               |                           |                | ()               | X                 |                       |
| o oł                           | otain DNS server address   | automatic                 | ally           |                  |                   |                       |
| O Us                           | e the following DNS serv   | er address                | es:            |                  |                   |                       |
| Prefe                          | erred DNS server:          |                           | $\sim 10$      | 12               | 3                 |                       |
| Alter                          | nate DNS server:           |                           | (i)            | 3                | Э                 |                       |
| V                              | alidate settings upon exil | t                         |                |                  | Adv               | anced                 |

10. Press OK, then you can use the network now.